# MatchSupport 大会参加者のマニュアル

発行者: Zettant Inc. 発行日: 2025年02月12日

# 目次

| 申し込みページをメールで受け取る            | 1 |
|-----------------------------|---|
| 責任者情報・選手情報を入力する             | 2 |
| 責任者情報・選手情報をJTTAコードを利用して入力する | 3 |
| 支払い方法がクレジットカードで申し込む         | 4 |
| 支払い方法がコンビニ支払いで申し込む          | 5 |
|                             |   |

大会の申し込み開始ページにアクセスして申し込みを開始する

| ゼタント:「ゼタント確認大会」への申し込み                                                               |
|-------------------------------------------------------------------------------------|
| *新たに申し込みたい方<br>* すでに申し込みをして内容を変更したい方                                                |
| ー<br>申し込みサイトのURLをお知らせします。下の入力ポックスにメールアドレスを入力<br>して、送信ボタンを押してください。                   |
| [お願い]<br>事前に <sup>r</sup> cloudtailor-info@zettant.com」からのメールを受信できるように設定し<br>てください。 |
| ↓こちらにメールアドレスを入力                                                                     |
| メールアドレス 送信                                                                          |

1. 大会申し込み開始ページにアクセスする 大会の申し込みページにアクセスする

| タント: | 「ゼタント確認大会」 | への申し込み   |  |
|------|------------|----------|--|
| 新たに  | 申し込みたい方    |          |  |
| オプにも | 目し込みをして内容  | 8を変更したい方 |  |

ー 申し込みサイトのURLをお知らせします。下の入力ポックスにメールアドレスを入力 して、送信ボタンを押してください。

[お願い] 事前に「cloudtailor-info@zettant.com」からのメールを受信できるように設定し てください。

送信

ок

| ↓こちらにメールアドレスを入力              |  |
|------------------------------|--|
| cloudtailor-info@zettant.com |  |

### 2. 責任者のメールアドレスを入力し送信ボタンを選択

大会の申し込み責任者の方が自身で受信可能なメールアドレスを枠内に入 力する。入力後に送信ボタンを選択する。

3. メールアドレスを確認しOKボタンを選択

入力したメールアドレスに間違いがないかを確認する。もし間違えていた 場合には修正するボタンを選択。間違えていない場合はOKボタンを選択 する。

ゼタント:「ゼタント確認大会」への申し込み

メールを送信しました。

メールアドレスの確認

修正する

cloudtailor-info@zettant.com

しばらくすると、申し込み画面へのリンクが書かれたメールが届きます。 メールの 中のURLリンクをクリックして登録画面に移動してください。

メールが届くまでには、時間がかかる場合があります。

こちらのメールアドレスに申し込みURLの情報をお送りしてよろしいですか

#### 4. 大会申し込みページのメールを受信

入力したメールアドレスに大会の申し込みページのアドレスが届く。

#### 責任者情報・参加者情報を入力する

| ゼタント確認大会 参加申し込みについて<br>C cloudtailor-info@zettant.com                                                                                  |            |
|----------------------------------------------------------------------------------------------------|------------|
| <u>cloudtailor-info@zettant.com</u> 様                                                                                                  |            |
| 単球大芸参加受付サービス(マッナノースト」の事動向です。<br>この度は、大会への参加申し込みをいただきありがとうございます。                                                                        |            |
| 株式会社ゼタント 主催の大会の参加申し込み及び編集ページへのリンクを送付いたします。<br>以下のページにアクセスして申し込み及び編集を行ってください。                                                           |            |
| https://dev-matchboost-application-app.cloud-<br>tailor.com/application/2c7a9c234efb1325e5efb4457e107c65d188b84ec77b48cb028dc10f2ce6f8 | <u>316</u> |
| なお、このリンクの有効期限は1時間です。リンク切れの場合はもう一度メールアドレスの入力が<br>ください。                                                                                  | ら実施して      |
| もし、本内容に覚えのない場合は、お手数ですが破棄していただきますようお願いいたします。                                                                                            |            |
| マッチブースト 〜卓球大会参加受付サービス〜                                                                                                    |            |
| このサービスは、大会主催者に代わって参加受付と<br>参加費の収納を代行するサービスです。                                                                                          |            |
| サービス提供会社:株式会社ゼタント<br>https://www.zettant.com                                                                                           |            |

1. 受信したメールから申し込みページへアクセスする 受信したメールから申し込みページへアクセスする

対象メールアドレス: cloudtailor-info@zettant.com

#### 

#### 2. 責任者の情報を入力する

責任者の氏名、電話番号、郵便番号、住所、所属チームを入力する。

エントリ追加:男子シングル(参加費 1,500円)

エントリ追加:女子シングル(参加費 1,200円)

エントリ追加:男子ダブルス(参加費 2,000円)

| 名前     |      | フリガナ(全 | ≧角)   | 性別        |
|--------|------|--------|-------|-----------|
| 鈴木 太郎  |      | スズキ タ  | ロウ    | ● 男性 ○ 女性 |
| 1980 🗘 | 4 \$ | 5 0    | 卓球年齢  | :43歳      |
| 都道府県   |      |        | チーム名  |           |
| 福岡県    |      | 0      | テストチー | 4         |

#### 3. エントリの追加ボタンを押す

申し込みを行う種目を選択する

4. 参加する選手の情報を入力する

参加する選手の氏名、フリガナ、性別、生年月日、都道府県、チーム名を 入力する

8.**男子シングル** 冬前 鈴木 太郎 1980 ◇ 4 ◇ 5 ◇ 卓球年齢:43歳 都道府県 福岡県 ◇ デーム名 テストチーム エントリ追加:男子シングル (参加費 1,500円)

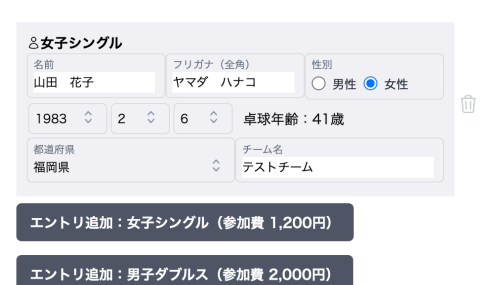

5. 取りまとめたこの大会に参加する選手の全て情報を入力する

責任者が取りまとめた、本大会に参加する選手全ての情報を入力する。 操作に関しては3. と4. を繰り返し実施する △男子シングル フリガナ (全角) スズキ タロウ 性別 ● 男性 ○ 女性 鈴木 太郎 1980 0 4 0 5 0 卓球年齢:43歳 都道府県 福岡県 チーム名 テストチーム エントリ追加:男子シングル(参加費 1,500円) 么女子シングル フリガナ(全角) 作別 ヤマダ ハナコ 〇 男性 • 女性 <sup>名</sup>則 山田 花子 1983 0 2 0 6 单球年齢:41歳 ↓ テストチーム 福岡県 エントリ追加:女子シングル(参加費 1,200円) エントリ追加:男子ダブルス(参加費 2,000円) 申し込む

6. 申し込むボタンを選択する

全ての参加者の情報が入力されているのを確認し、申し込むボタンを選 択す

| 氏名      |         | 鈴木 太     | ₿₿        |          |                        |                       |        |          |
|---------|---------|----------|-----------|----------|------------------------|-----------------------|--------|----------|
| 電話番号    |         | 090000   | 0000      |          |                        |                       |        |          |
| メールアドレ  | ス       | cloudtai | lor-info@ | zet      |                        |                       |        |          |
| 郵便番号    |         | 100000   | 0         |          |                        |                       |        |          |
| 住所      |         | 東京都千     | 代田区1-     | 1-1      |                        |                       |        |          |
| チーム名    |         | テストチ     | -4        |          |                        |                       |        |          |
| JTTAチーム | ⊐−ド     |          |           |          |                        |                       |        |          |
| 、男子シン   | グル      |          |           |          |                        |                       |        |          |
| 名前      | カナ      |          | 性別        | 生年月日     | JTTA<br>チー<br>ムコ<br>ード | JTTA<br>個人<br>コー<br>ド | チーム名   | 都道<br>府県 |
| 鈴木 太郎   | スズキ     | タロウ      | 男性        | 1980/4/5 |                        |                       | テストチーム | 福岡県      |
| 、女子シン   | グル      |          |           |          |                        |                       |        |          |
| 名前      | <i></i> |          | 性別        | 生年月日     | JTTA<br>チー<br>ムコ<br>ード | JTTA<br>個人<br>コー<br>ド | チーム名   | 都道<br>府県 |
| 山田 花子   | ヤマダ     | ハナコ      | 女性        | 1983/2/6 |                        |                       | テストチーム | 福岡県      |
| 余加潮     |         |          |           |          |                        |                       |        |          |
| 男子シングル  | ,       |          |           | 1組       | 1,50                   | D円                    |        |          |
| 女子シングル  | ,       |          |           | 1組       | 1,20                   | D円                    |        |          |
|         |         |          |           |          |                        |                       |        |          |

支払い方法選択へ

戻る

7. 責任者情報と参加する選手の情報の確認を行う

責任者の情報および参加者の情報に間違いがないか再度確認する

8. 支払い方法選択へを選択する 間違いがなければ支払い方法選択ボタンを選択する 責任者情報・参加者情報を入力する

| ゼタント確認大会 参加申し込みについて                                                                                                    | < < <     |
|----------------------------------------------------------------------------------------------------|-----------|
| cloudtailor-info@zettant.com <cloudtailor-info@zettant.com></cloudtailor-info@zettant.com>                                              | 今日の 7:27  |
| <u>cloudtailor-info@zettant.com</u> 様                                                                                                   |           |
| 卓球大会参加受付サービス「マッチブースト」の事務局です。<br>この度は、大会への参加申し込みをいただきありがとうございます。                                                                         |           |
| 株式会社ゼタント 主貓の大会の参加申し込み及び編集ページへのリンクを送付いたします。<br>以下のページにアクセスして申し込み及び編集を行ってください。                                                            |           |
| https://dev-matchboost-application-app.cloud-<br>tailor.com/application/2c7a9c234efb1325e5efb4457e107c65d188b84ec77b48cb028dc10f2ce6f81 | <u>16</u> |
| なお、このリンクの有効期限は1時間です。リンク切れの場合はもう一度メールアドレスの入力から<br>ください。                                                                                  | ら実施して     |
| もし、本内容に覚えのない場合は、お手数ですが破棄していただきますようお願いいたします。                                                                                             |           |
| マッチブースト ~卓球大会参加受付サービス~                                                                                                    |           |
| このサービスは、大会主催者に代わって参加受付と<br>参加費の収納を代行するサービスです。                                                                                           |           |
| サービス提供会社:株式会社ゼタント<br>https://www.zettant.com                                                                                            |           |
|                                                                                                    |           |

1. 受信したメールから申し込みページへアクセスする 受信したメールから申し込みページへアクセスする

対象メールアドレス: cloudtailor-info@zettant.com

| コロナ対策を徹<br>由 <mark>い吉任者</mark> | 底してください。                    |                                    |
|--------------------------------|-----------------------------|------------------------------------|
| 氏名<br>鈴木 太郎                    | 電話番号(ハイフン不要)<br>09000000000 | メールアドレス<br>cloudtailor-info@zettar |
| 郵便番号<br>1000000                | 住所<br>東京都千代田区1-1-1          |                                    |
| 所属チーム名<br>テストチーム               |                             |                                    |

2. 責任者の情報を入力する

責任者の氏名、電話番号、郵便番号、住所、所属チームを入力する。

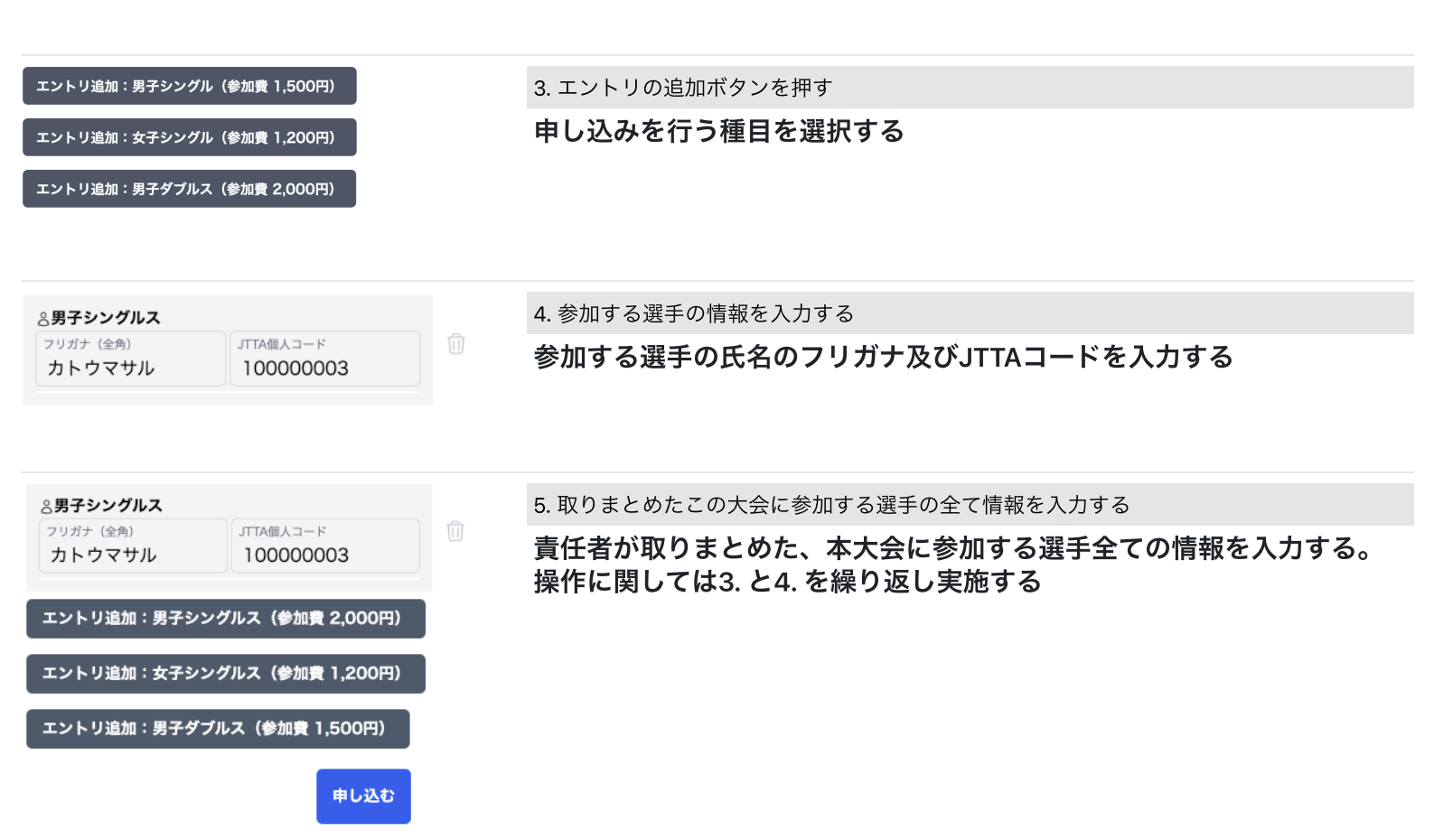

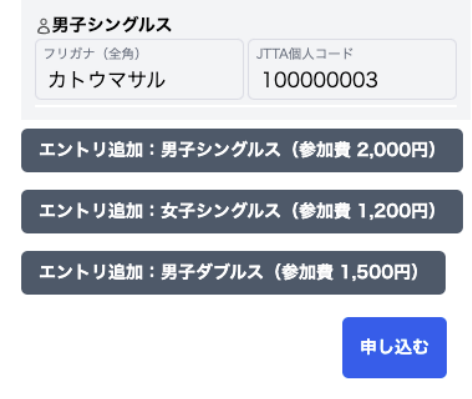

全ての参加者の情報が入力されているのを確認し、申し込むボタンを選 択す

#### 7. 責任者情報と参加する選手の情報の確認を行う

6. 申し込むボタンを選択する

責任者の情報および参加者の情報に間違いがないか再度確認する

|                      | <b>AV</b>  |    | 入力内容 ▲▼        |                |            |
|----------------------|------------|----|----------------|----------------|------------|
| 无名                   |            |    | 鈴木 太郎          |                |            |
| 18話番号                |            |    | 0900000000     | 0              |            |
| ィールア                 | ドレス        |    | cloudtailor-in | fo@zettant.com |            |
| 印便番号                 |            |    | 1000000        |                |            |
| 主所                   |            |    | 東京都千代田岡        | K1-1-1         |            |
| ドーム名                 |            |    | テストチーム         |                |            |
| 男子シ<br><sup>名前</sup> | ングルス<br>カナ | 性別 | 生年月日           | チーム名           | JTTAチーム⊐ード |
| 口藤 優                 | カトウマサル     | 男性 | 1975/8/5       | テストチーム         | 33333333   |
| 加费                   |            |    |                |                |            |
| E⊟ ▲▼                |            |    | 組数 ▲▼          |                | 時金 ▲▼      |
| 『子シン                 | グルス        |    | 1組             | 2              | 2,000円     |
|                      |            |    |                |                | 合計: 2,000円 |
|                      |            |    |                |                |            |

東る支払い方法選択へ

8. 支払い方法選択へを選択する 間違いがなければ支払い方法選択ボタンを選択する

#### 支払い方法がクレジットカード払いの場合

| ゼタント: 「ゼタント確認大会」への申                                            | ョし込み            |
|----------------------------------------------------------------|-----------------|
| お支払い方法の選択                                                      |                 |
| クレジットカード払い及びコンビニ払いに                                            | は決済手数料が別途かかります。 |
| <ul> <li>クレジットカード(決済手数料)</li> <li>コンビニ払い(決済手数料 280)</li> </ul> | 190円)<br>円)     |
| 戻る                                                             | 次へ              |

1. 支払い方法の選択でクレジットカード支払いを選択する クレジットカード払いを選択し、次へボタンを選択

## クレジットカード情報入力

| カード番号(ハイフンなし)<br>41111111111111111 |                  |  |
|------------------------------------|------------------|--|
| 有効期限月(2桁)<br>01                    | 有効期限年(下2桁)<br>28 |  |
| セキュリティコード<br>111                   |                  |  |
| カード名義<br>Test Tarou                |                  |  |

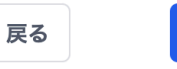

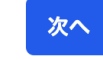

# 2. クレジットカードの情報を入力する

クレジットカードの情報を入力する。番号、有効期限、セキュリティコー ド、カード名義を入力。

## クレジットカード確認

| 名称        | 入力値                |
|-----------|--------------------|
| カード番号     | 411111111111111111 |
| 有効期限年     | 28                 |
| 有効期限月     | 01                 |
| セキュリティコード | 111                |
| カード名義     | Test Tarou         |

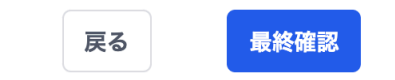

3. 入力した情報を確認する 入力したクレジットカードの情報を確認する 4. 決済手数料および支払い合計金額を確認する

決済手数料と参加費の確認を行い、問題なければ決済ボタンを選択する

#### 以下の金額で決済します

| 男子シングル1組1,500円女子シングル1組1,200円決済手数料:101円 | 合計: 2,801円       |
|----------------------------------------|------------------|
| 男子シングル1組1,500円女子シングル1組1,200円           | 決済手数料: 101円      |
| 男子シングル 1組 1,500円                       | 女子シングル 1組 1,200円 |
|                                        | 男子シングル 1組 1,500円 |

キャンセルは大会申し込み期限まで可能です。キャンセルされた場合、 決済手数料を除いた金額をお支払いのカードに返金いたします。

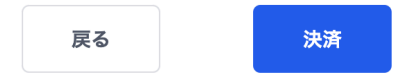

決済が完了し、申請を登録しました

ок

#### 5. 決済を実行し完了したことを確認する

決済が完了した場合にはOKボタンを選択する。もし、決済が完了しない 場合にはカード情報の見直しを行なってください。

| cloudtailor-info@zettant.com <cloudtailor-info@zettant.com></cloudtailor-info@zettant.com> | 今日の 8:07 |
|--------------------------------------------------------------------------------------------|----------|
| ※このメールはシステムからの自動返信です。                                                                      |          |
| テストチーム 鈴木 太郎 様                                                                             |          |
| 卓球大会参加受付サービス「マッチブースト」の事務局です。<br>ゼタント確認大会の参加申請を受け付けました。                                     |          |
| 参加される大会の大会主催者の情報とお問い合わせ番号は以下の通りです。                                                         |          |

お問い合わせ番号: 230913PYE-UNFBTPSRILTV 大会に関するご質問、ご不明点はこちらまでお問い合わせください。

```
申請責任老内容は以下の遣りです。

名前:約木 太郎

電話骨:9:09000000

タールアドレス:cloudtallor-info留zettant.com

都受番 %:100000

単行:3未完者千代田区1:1-1

所Tチームコード:
```

6. 申し込み情報がメールで届くので確認する

申し込み情報に関するメールが届くので内容を再度確認する

支払い方法がコンビニ支払いで申し込む

## 支払い方法がコンビニ払いの場合

| ゼタント: 「ゼタント確認大会」への申し込み                                                                                                    | 1. 支払い方法の選択でコンビニ払いを選択する          |
|----------------------------------------------------------------------------------------------------|----------------------------------|
| お支払い方法の選択<br>クレジットカード払い及びコンビニ払いには決済手数料が別途かかります。<br>● クレジットカード(決済手数料 190円)<br>○ コンビニ払い(決済手数料 280円)                                  | コンビニ払いを選択し、次ヘボタンを選択              |
| ゼタント: 「ゼタント確認大会」への申し込み                                                                                                    | 2. 決済手数料および支払い合計金額を確認する          |
| 合計金額は以下の通りです。<br>コンピニ払いでの参加費のお支払いを期日までにお願いいたします。<br>参加費<br>男子シングル 1組 1,500円<br>女子シングル 1組 1,200円<br>法済手数料: 130円<br>合計: 2,830円<br>戻る | 決済手数料と参加費の確認を行い、問題なければ決済ボタンを選択する |
| 決済が完了し、申請を登録しました。この後にメールが届きますので、メールに添付されているパーコードを使っ<br>てコンビニでお支払いください。                                                             | 3. 完了したことを確認する                   |
| OK                                                                                                    | 申し込みが完了した場合にはOKボタンを選択する。         |
|                                                                                                    | 4. メールを受信し支払いバーコードを受け取る          |
|                                                                                                    | メールを受信し、コンビニ支払いで利用するバーコードを受け取る。  |

5. コンビニで支払いを実施する

4. で受信したバーコードを用いてコンビニ支払いを実施する。